# FAFSA on the Web for 2006-2007

Effective January 1, 2006 The following presentation will preview some of the many screens contained within the updated FAFSA on the Web (www.fafsa.ed.gov) for the 2006-2007 cycle.

There are limited changes to the site for 06-07.

### FAFSA on the Web's Homepage

| FREE APPLICATION FOR FEDERAL STUDENT AID                                                                                                    | Application<br>Deadlines PIN Site Help Contact Us                                                                                                    | FAQs Site Map About Us                                                                                                    |
|----------------------------------------------------------------------------------------------------|----------------------------------------------------------------------------------------------------|----------------------------------------------------------------------------------------------------|
| U.S. Department of Edu<br>FAFSA ALERTS:<br>Deadlines:<br>Submit 2005-2006 FAFSA on the Web App<br>Daylight time, June 30, 2006.<br>Submit 2006-2007 FAFSA on the Web App<br>Daylight time, July 2, 2007. More>><br>Scheduled Maintenance:<br>FAFSA on the Web will be unavailable on 11 a.m. (Eastern Standard Time). We apo<br>this may cause. More>> | Ication FREE Application for Federa<br>dications by midnight Central<br>dications by midnight Central<br>every Sunday from 5 a.m. to<br>dogize for any inconvenience | l Student Aid Web Site.                                                                                                    |
| Before Beginning a FAFSA<br>Get organized!<br>To simplify filling out the application,<br>gather the required documents and other<br>information.                                                                                                    | Filling Out a FAFSA<br>Fill out the application!<br>FAFSA has seven steps that ask about<br>you, your school plans, financial<br>information and more.               | FAFSA Follow-up<br>Find your FAFSA online!<br>You can go back to your FAFSA to check<br>status, make corrections to a processed<br>FAFSA and get other information. |
| ► FAFSA on the Web Worksheet                                                                                                    | ► Fill out a FAFSA                                                                                                    | Check status of a submitted FAFSA                                                                                                    |
| Find my school codes                                                                                                    | ► Llenar la FAFSA en español                                                                                                    | or Print Signature page                                                                                                    |
| Students and Parents apply for a PIN                                                                                                    | Fill out a Renewal FAFSA                                                                                                    | Make Corrections to a Processed FAFSA                                                                                                    |
| ► Check Deadline Dates                                                                                                    | <ul> <li>Llenar la FAFSA de Renovación en español</li> <li>Continue working on a saved FAFSA</li> <li>Sign Electronically with your PIN</li> </ul>                   | View and Print your Student Aid Report                                                                                                    |
| PRIVACY & SECURIT                                                                                                    | STUD                                                                                                    | ENT AID ON THE WEB                                                                                                    |
|                                                                                                    |                                                                                                    |                                                                                                    |

Site Last Updated: Sunday, Jan 01, 2006 01:12:51

# The "Before Beginning a FAFSA" Section

#### Before Beginning a FAFSA Overview

| FAFSA                                   |                                                                                                    |  |  |  |  |  |
|-----------------------------------------|----------------------------------------------------------------------------------------------------|--|--|--|--|--|
| REE APPLICATION FOR FEDERAL STUDENT AID | Home Application PIN Site Help Contact Us FAQs Site Map                                                                                                    |  |  |  |  |  |
| Before Beginning a FA                   | FSA Filling Out a FAFSA Follow-Up                                                                                                    |  |  |  |  |  |
| Overview                                | Before Beginning a FAFSA Overview                                                                                                    |  |  |  |  |  |
| General Student Aid Info                |                                                                                                    |  |  |  |  |  |
| Documents Needed                        | Time Saving Suggestions                                                                                                    |  |  |  |  |  |
| FAFSA on the Web<br>Worksheet           | Gather the documents you need<br>Start with your Social Security Number, driver's license, income tax return, bank<br>statements and investment records.                                             |  |  |  |  |  |
| Drug Conviction Worksheet               | Print a FAFSA on the Web Worksheet<br>Write in your answers and gather your parent's information then transfer the data to                                                                           |  |  |  |  |  |
| Worksheets / Hojas de<br>Trabajo        | FAFSA on the Web.  Plan how to sign your FAFSA Sign electronically with a U.S. Department of Education Personal Identification Number (PIN) or by mailing in a signature page.  Apply for a PIN now! |  |  |  |  |  |
| Signatures Required                     |                                                                                                    |  |  |  |  |  |
| PIN Information                         |                                                                                                    |  |  |  |  |  |
| Time to Complete                        | Speed up the process by signing your FAFSA electronically with your PIN. Your parent can sign electronically too. Check your eligibility for federal student aid.                                    |  |  |  |  |  |
| Deadlines                               |                                                                                                    |  |  |  |  |  |
| Find My School Codes                    | Note important deadlines                                                                                                    |  |  |  |  |  |
| Browser Requirements                    | To meet the Federal Student Financial Aid deadline:                                                                                                    |  |  |  |  |  |
| Clearing Your Browser's<br>Cache        | <ul> <li>Apply as early as possible beginning January 1st of each year.</li> <li>Schools and states have their own deadlines. Contact them for exact deadline dates.</li> </ul>                      |  |  |  |  |  |
| Before Beginning a FAFSA<br>FAQs        |                                                                                                    |  |  |  |  |  |
|                                         |                                                                                                    |  |  |  |  |  |
|                                         |                                                                                                    |  |  |  |  |  |
|                                         |                                                                                                    |  |  |  |  |  |
|                                         | PRIVACY & SECURITY                                                                                                    |  |  |  |  |  |

#### One of the Many Options Within the "Before Beginning a FAFSA" Section

| FAFSA<br>REE APPLICATION FOR FEDERAL STUDENT AID          | Home App                                                                                                    | pplication<br>eadlines PIN Site | Help                     | Contact Us                                                | (?)<br>FAQs | Site Map    |                     |
|-----------------------------------------------------------|----------------------------------------------------------------------------------------------------|---------------------------------|--------------------------|-----------------------------------------------------------|-------------|-------------|---------------------|
| Before Beginning a FA                                     | FSA                                                                                                    | <u>Filling C</u>                | ut a FAFSA               | <u>1</u>                                                  |             | FAFSA F     | ollow-Up            |
| Overview                                                  | FAFSA o                                                                                                    | n the We                        | b Wo                     | rkshe                                                     | et          |             |                     |
| General Student Aid Info                                  | The FAFSA on the V                                                                                                    | Veb Worksheet all               | ows you to               | read and c                                                | omplete t   | the questic | ins before entering |
| Documents Needed                                          | your information on<br>site.                                                                                                    | line. The question              | s are listed             | d in the sam                                              | ie order a  | is they app | ear on the Web      |
| FAFSA on the Web<br>Worksheet                             | The worksheet is a                                                                                                    | vailable in color or            | in black ar              | nd white.                                                 |             |             |                     |
| Drug Conviction Worksheet                                 | Select this link to do                                                                                                    | ownload or display              | / a <mark>2006-20</mark> | 007 FAFSA o                                               | on the We   | eb Worksh   | ieet (color).       |
| Worksheets / Hojas de<br>Trabajo                          | Select this link to download or display a 2006-2007 FAFSA on the Web Worksheet (black & white).<br>Elija este vínculo para descargar o mostrar en la pantalla una Planilla de preparación para la solicitud para el año 2006-2007 (colór).<br>Elija este vínculo para descargar o mostrar en la pantalla una Planilla de preparación para la solicitud para el año 2006-2007 (colór). |                                 |                          |                                                           |             |             |                     |
| Signatures Required                                       |                                                                                                    |                                 |                          |                                                           |             |             |                     |
| PIN Information                                           |                                                                                                    |                                 |                          |                                                           |             |             |                     |
| Time to Complete                                          |                                                                                                    |                                 |                          |                                                           |             |             |                     |
| Deadlines Select this link to download or display a 2005- |                                                                                                    |                                 | ostrar en la             | en la nantalla una <b>Dianilla de prenaración nara la</b> |             |             |                     |
| Find My School Codes                                      | solicitud para Espa                                                                                                    | iñol para el año 2              | 005-2006 e               | en formato P                                              | PDF.        | a ac hiche  | n acion para la     |
| Browser Requirements                                      |                                                                                                    |                                 |                          |                                                           |             |             |                     |
| Clearing Your Browser's<br>Cache                          |                                                                                                    |                                 |                          |                                                           |             |             |                     |
| Before Beginning a FAFSA<br>FAQs                          |                                                                                                    |                                 |                          |                                                           |             |             |                     |
|                                                           |                                                                                                    |                                 |                          |                                                           |             |             |                     |
|                                                           |                                                                                                    |                                 |                          |                                                           |             |             |                     |
|                                                           |                                                                                                    |                                 |                          |                                                           |             | PRIVA       | ACY & SECURITY      |

#### Spanish Worksheets

| FAFSA                                                             | Pagina<br>Principal Plazos para<br>Principal la solicitud<br>Pagina del PIN Ayuda Apoyo al Usuario<br>Presuntas<br>Precuentes Presuntas<br>Frecuentes Paginas                                                  |  |  |  |  |
|-------------------------------------------------------------------|----------------------------------------------------------------------------------------------------|--|--|--|--|
| Antes de llenar la FAFSA                                          | Lienar la FAFSA Después de lienar la FAFSA                                                                                                    |  |  |  |  |
| Reseña                                                            | Hojas de trabajo                                                                                                    |  |  |  |  |
| Información general sobre la<br>ayuda estudiantil                 | El Departamento de Educación facilita hojas de trabajo para ayudarle a llenar su solicitud. Por<br>favor, elija uno de los enlaces que se muestran abajo, para hoja de trabajo que usted desee:                |  |  |  |  |
| Documentos necesarios                                             | Si no dispone de Lector de Adobe y desea saber cómo obtenerlo, pulse este enlace.                                                                                                    |  |  |  |  |
| Planilla de preparación para<br>la solicitud                      | Año académico 2006-2007 (1 de julio del 2006 al 30 de junio del 2007)                                                                                                    |  |  |  |  |
| Hoja de trabajo sobre<br>condenas por drogas                      | <ul> <li>Planilla de preparación para la solicitud</li> <li>Hojas de trabajo A, B y C imprimibles</li> <li>Hoja de trabajo A: Estudiante</li> </ul>                                                            |  |  |  |  |
| Hojas de Trabajo                                                  | Hoja de trabajo B: Estudiante     Hoja de trabajo C: Estudiante     Hoja de trabajo C: Estudiante                                                                                                    |  |  |  |  |
| Firmas necesarias                                                 | <ul> <li>Hoja de trabajo B: Padres</li> <li>Hoja de trabajo C: Padres</li> </ul>                                                                                                    |  |  |  |  |
| Información sobre el PIN                                          | <ul> <li>Hoja de cálculo del ingreso aproximado: Estudiante</li> <li>Hoja de cálculo del ingreso aproximado: Padres</li> </ul>                                                                                 |  |  |  |  |
| Tiempo de llenado de la<br>solicitud                              | <ul> <li>Hoja de trabajo sobre condenas por posesión y venta de drogas ilegales</li> <li>Año académico 2005-2006 (1 de julio del 2005 al 30 de junio del 2006)</li> </ul>                                      |  |  |  |  |
| Plazos de solicitud                                               | Planilla de preparación para la solicitud     Neise de trabais é Rus imprimibles                                                                                                    |  |  |  |  |
| Búsqueda de códigos<br>federales para instituciones<br>educativas | <ul> <li>Hojas de trabajo A, B y Cimpinnoles</li> <li>Hoja de trabajo A: Estudiante</li> <li>Hoja de trabajo C: Estudiante</li> <li>Hoja de trabajo A: Padres</li> </ul>                                       |  |  |  |  |
| Requisitos de navegador                                           | Hoja de trabajo B: Padres     Hoja de trabajo C: Padres     Hoja de trabajo C: Padres     Hoja de cálculo de liveres exercitedes Estudiante                                                                    |  |  |  |  |
| Borrar el caché del<br>navegador                                  | <ul> <li>Hoja de calculo del ingreso aproximado: Estudiante</li> <li>Hoja de cálculo del ingreso aproximado: Padres</li> <li>Hoja de trabajo sobre condenas por posesión y venta de drogas ilegales</li> </ul> |  |  |  |  |
| Antes de llenar la FAFSA:<br>Preguntas frecuentes                 |                                                                                                    |  |  |  |  |
|                                                                   |                                                                                                    |  |  |  |  |

# The Stand-alone Drug Worksheet (Question 31)

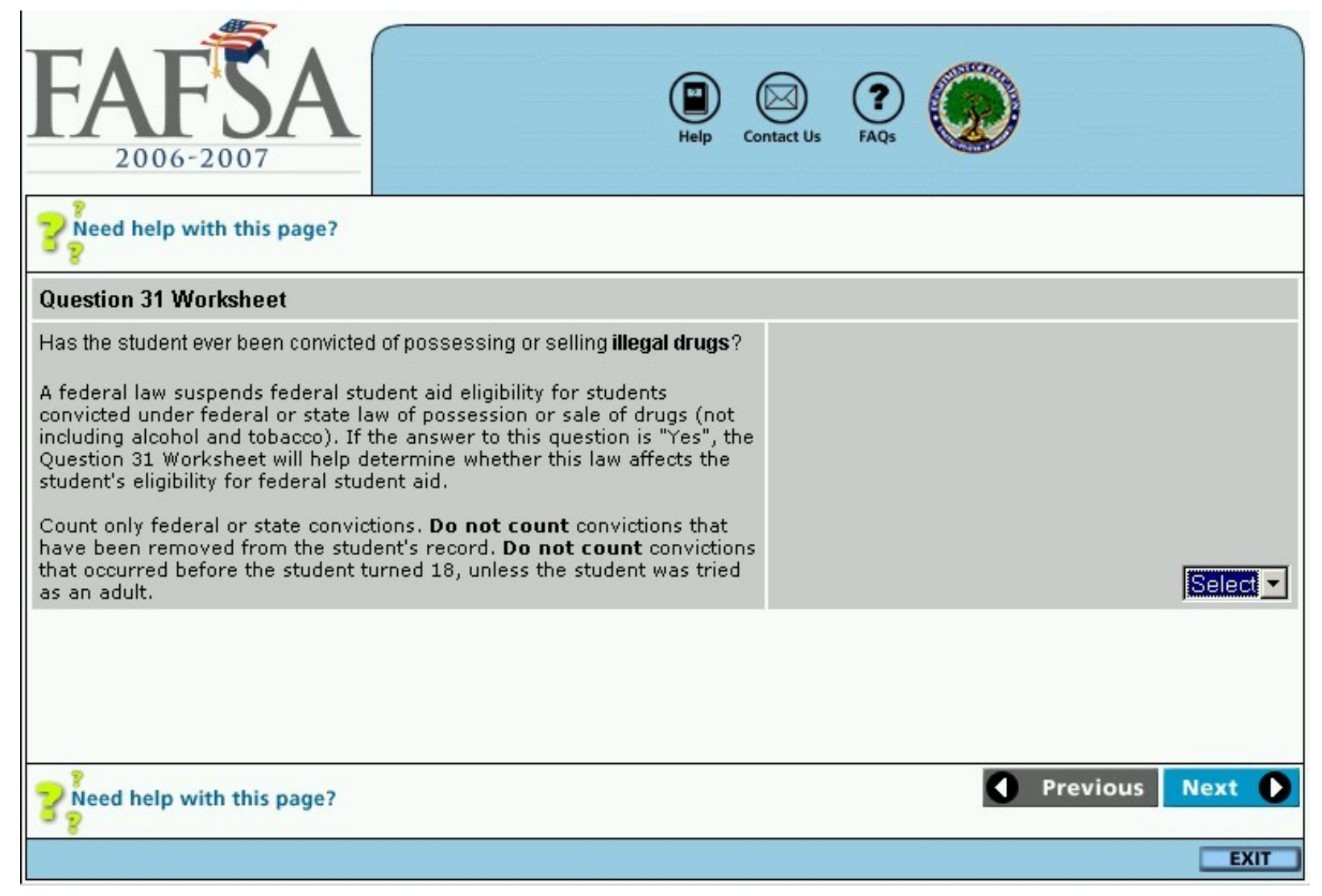

# The 2006-2007 FAFSA on the Web Application

#### The First Page

| <b>FAFSA</b><br>2006-2007              |                                                                                                    | Help Contact Us FAQs Live Help                                                                                                    |
|----------------------------------------|----------------------------------------------------------------------------------------------------|----------------------------------------------------------------------------------------------------|
| FAFSA Steps:<br>Info About the Student | <b>P</b> Need help with                                                                                                    | this page?                                                                                                    |
| 2 Student Status                       | convenience                                                                                                    | , we have included the paper FAFSA question numbers in parenthesis for each<br>question.                                                                                                    |
| 3 Student's Finances                   | Last Name<br>(question 1):                                                                                                    | RANDOM                                                                                                    |
| 4 Parents' Info                        | First Name<br>(question 2):                                                                                                    | FELIX                                                                                                    |
| 5 Schools to Receive Results           | Middle Initial<br>(question 3):                                                                                                    | м                                                                                                    |
| 6 Review FAFSA Info                    | Permanent Street<br>Address (include                                                                                                    | Only use letters (A-Z), numbers (0-9), periods (.), commas(,),<br>apostrophes ('), dashes (-), number symbols (#), at symbols (@),<br>percent symbols (%), ampersands (&),slashes (/), or blanks (spaces). No |
| 7 Signatures                           | (question 4):                                                                                                    | other characters are allowed. Use street address abbreviations such as<br>APT (apartment) or AVE (avenue) if the address extends beyond the<br>space provided.                                                |
| 8 Submit Student's FAFSA               |                                                                                                    |                                                                                                    |
| 9 Finish                               | City (and Country if<br>not U.S.) (question<br>5):                                                                                                    |                                                                                                    |
|                                        | State (question 6):                                                                                                    | Select                                                                                                    |
|                                        | Zip Code (question<br>7):                                                                                                    |                                                                                                    |
|                                        | What is the<br>student's state of<br>legal residence<br>(question 18)?                                                                                | Select                                                                                                    |
|                                        | Student's Social<br>Security Number<br>(question 8):<br>(Data can not be<br>entered in this<br>field.)                                                | 483-56-5555                                                                                                    |
|                                        | Student's date of<br>birth (question 9):<br>Please enter this<br>date in<br>"mmddyyyy"<br>format. For<br>example,<br>08171975 for<br>August 17, 1975. | 06191988                                                                                                    |

# Internal PIN application (Student)

| F    | AFSA<br>2006-2007          | Help Contact Us FAQs                                                                                                    | Live Help                   |  |
|------|----------------------------|----------------------------------------------------------------------------------------------------|-----------------------------|--|
| FAFS | A steps:                   | Preed help with this page?                                                                                                    |                             |  |
| 1    | Info About the Student     | Is the student a U.S. Citizen (question 14)?                                                                                                    | Select                      |  |
| 2    | Student Status             | If you do not currently have a PIN, would you like to                                                                                                    |                             |  |
| 3    | Student's Finances         | apply for one at this time?<br>By telling us your Social Security Number, your<br>last and first name, your date of birth, and your                                                                          |                             |  |
| 4    | Parents' Info              | address, you are certifying that you are the person identified by those items. If you are not                                                                                                    |                             |  |
| 5    | Schools to Receive Results | that person, you are not authorized to apply for<br>this PIN, and you should not select this checkbox.<br>If you purposely certify to false or misleading<br>information, you may be fined \$20,000, sent to | C Apply For My PIN          |  |
| 6    | Review FAFSA Info          | prison, or both.                                                                                                    |                             |  |
| 7    | Signatures                 |                                                                                                    |                             |  |
| 8    | Submit Student's FAFSA     |                                                                                                    |                             |  |
| 9    | Finish                     | <b>P</b> Need help with this page?                                                                                                    | Previous Next               |  |
|      |                            | SAVE                                                                                                    | - VIEW FAFSA SUMMARY - EXIT |  |

## Internal PIN Application (Student)

| E     | <b>AFSA</b> 2006-2007      | Help                                                                                                    | Contact Us FAQs Live Help        |  |  |
|-------|----------------------------|----------------------------------------------------------------------------------------------------|----------------------------------|--|--|
| FAFS. | A Steps:                   | <b>Provided and a set of the set of the set of</b> |                                  |  |  |
| 2     | Student Status             | Before we can complete your PIN application we need you to answer the following question will be able to use the answer you provide to the challenge question below if you forget yo and want to update your PIN information or request a duplicate copy of your PIN be sent to address other than the address we have on file.                                                                                                    |                                  |  |  |
| 3     | Student's Finances         | Select a challenge question:                                                                                                    | What is your favorite TV show?   |  |  |
| 4     | Parents' Info              | Enter your answer to the challenge question (differentiate                                                                                                    |                                  |  |  |
| 5     | Schools to Receive Results | between capital and lower case<br>letters):                                                                                                    | ****                             |  |  |
| 6     | Review FAFSA Info          | Re-enter your answer to the<br>challenge question:                                                                                                    | ****                             |  |  |
| 7     | Signatures                 | By submitting this application, you agree not to disclose or share your PIN with anyone. Your PIN serves as your electronic signature and provides access to your personal records and is used to make binding legal obligations. You also agree to keep your PIN in a safe location and notify the U.S. Department of Education immediately if your PIN is lost or stolen. You may notify us by                                                                                                    |                                  |  |  |
| 8     | Submit Student's FAFSA     | contacting Customer Service at 1-800-4-FED-AID (1-800-433-3243). You may also change your PIN<br>or disable your PIN from the PIN Web site.                                                                                                    |                                  |  |  |
| 9     | Finish                     | If you agree to these terms select 'I agree not to share my PIN'.       I agree not to share my PIN         I agree not to share my PIN'.       I agree not to share my PIN                                                                                                    |                                  |  |  |
|       |                            | Need help with this page?                                                                                                    | Previous Next                    |  |  |
|       |                            |                                                                                                    | SAVE - VIEW FAFSA SUMMARY - EXIT |  |  |

#### The Dependency Questions

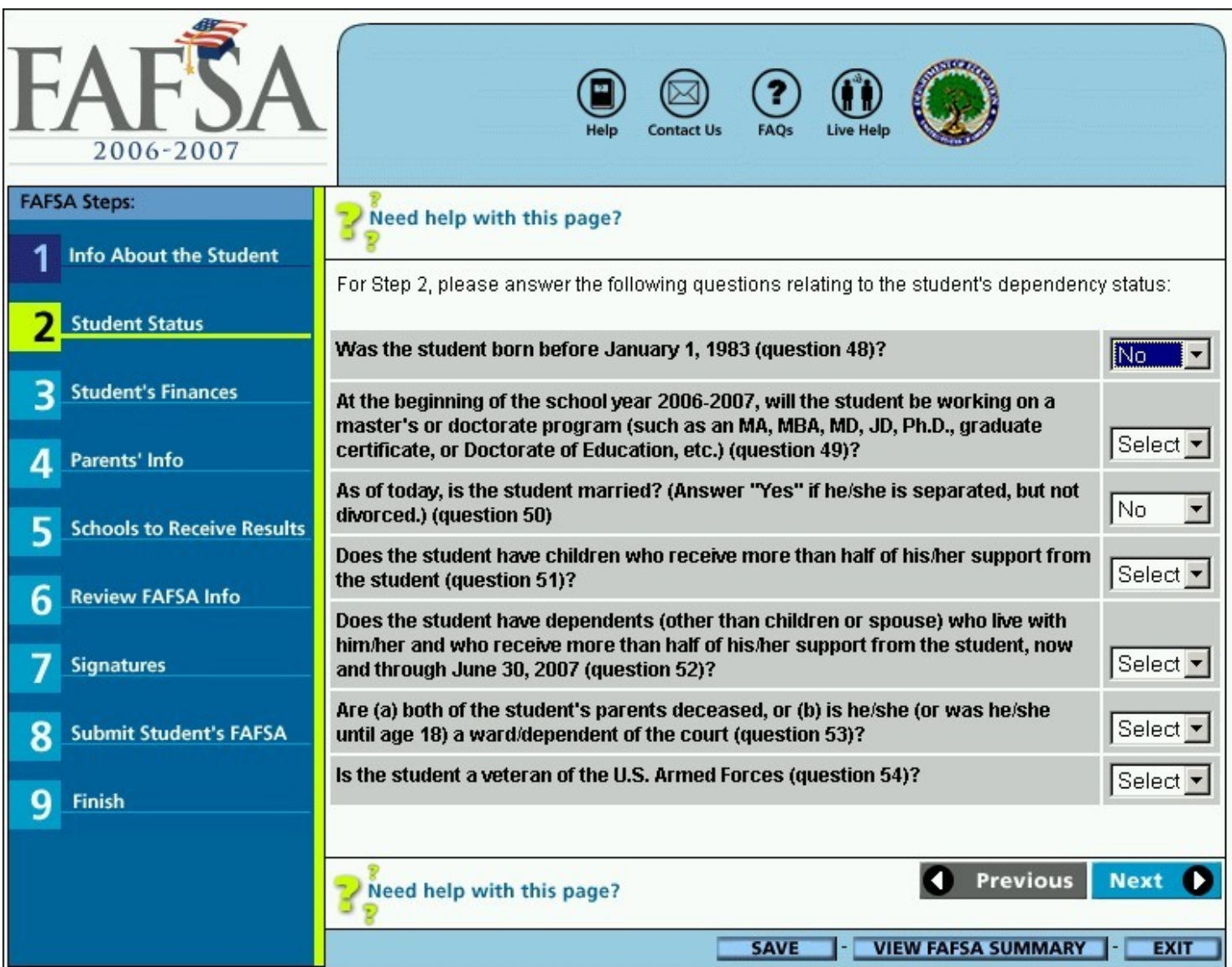

# **Application Saved Text**

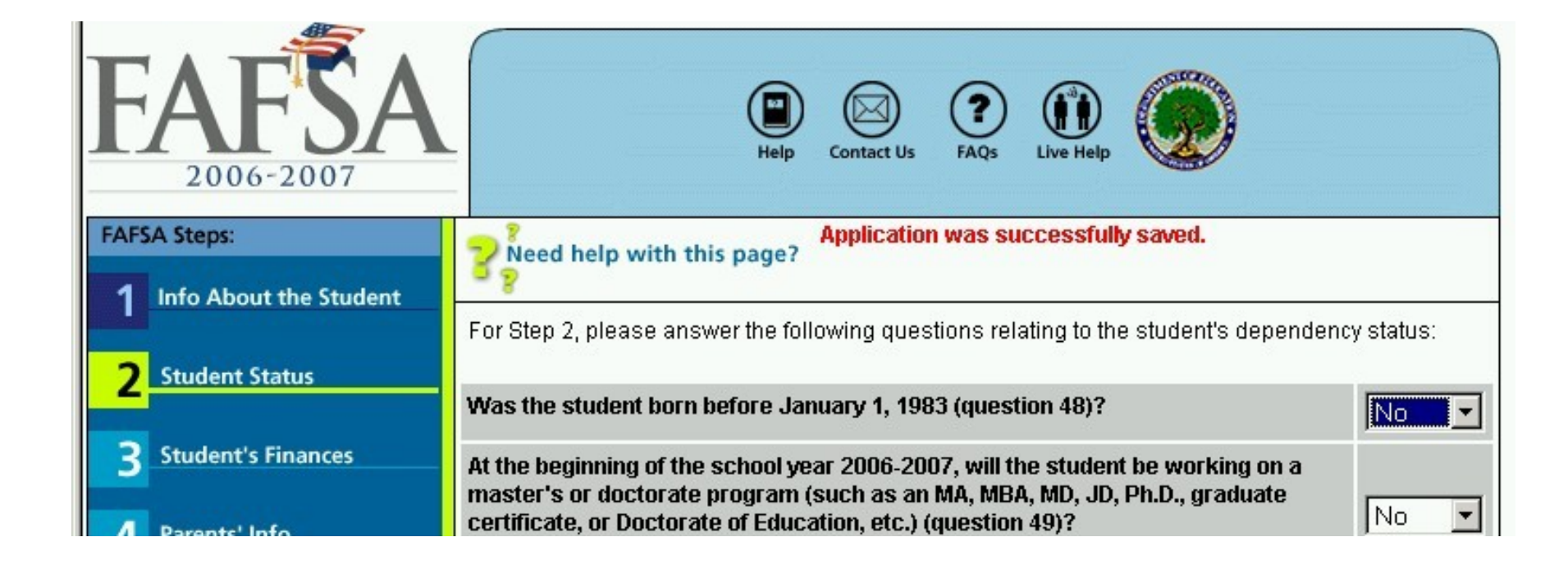

#### **Entering Student Income Information**

| F    | 2006-2007                                | Help Contact Us FAQs Live H                                                                                                    |                                                                         |
|------|------------------------------------------|----------------------------------------------------------------------------------------------------|-------------------------------------------------------------------------|
| FAFS | A Steps:                                 | <b>Provided Service 1 Weed help with this page?</b>                                                                                                    |                                                                         |
| 1    | Into About the Student<br>Student Status | What is the student's (and his/her spouse's) adjusted gross income for 2005 (question 35)?                                                                                               |                                                                         |
| 3    | Student's Finances                       | This information may be on the following forms:                                                                                                    |                                                                         |
| 4    | Parents' Info                            | <ul> <li>1040A - line 21; or</li> <li>1040EZ-line 4.</li> </ul>                                                                                                    | Enter whole dollar amounts in this<br>box, and do not use commas.<br>\$ |
| 5    | Schools to Receive Results               | If the student has not yet completed his/her 2005 taxes,<br>select the Income Estimator button and answer the<br>questions on the worksheet that is displayed.                           | Income Estimator                                                        |
| 6    | Review FAFSA Info                        | Enter the amount of the student's (and his/her spouse's) income tax for 2005 (question 36):                                                                                              |                                                                         |
| 7    | Signatures                               | This information may be on the following forms:                                                                                                    |                                                                         |
| 8    | Submit Student's FAFSA                   | <ul> <li>IRS Form 1040-line 57;</li> <li>1040A-line 36; or</li> <li>1040EZ-line 10.</li> </ul>                                                                                           | Enter whole dollar amounts in this box, and do not use commas.          |
| 9    | Finish                                   |                                                                                                    | .00                                                                     |
|      |                                          | Enter the student's (and his/ner spouse's) exemptions<br>for 2005 (question 37):                                                                                                    |                                                                         |
|      |                                          | This information may be on the following forms:                                                                                                    |                                                                         |
|      |                                          | <ul> <li>IRS Form 1040-line 6d;</li> <li>1040A-line 6d; or</li> <li>1040EZ</li> </ul>                                                                                                    |                                                                         |
|      |                                          | How much did the student earn from working (wages,<br>salaries, tips, combat pay, etc.) in 2005 (question 38)?<br>Answer this question whether or not the student filed a<br>tax return: |                                                                         |
|      |                                          | This information may be on the following forms:                                                                                                    |                                                                         |
|      |                                          | <ul> <li>2005 W-2 Forms-box numbers 1 + 8, or</li> </ul>                                                                                                    |                                                                         |

#### Skip Income Tax and Asset Questions

| <b>FAFSA</b><br>2006-2007                                                                                                    | Help Contact Us FAQs Live Help                                                                                                    |  |  |  |  |
|----------------------------------------------------------------------------------------------------|----------------------------------------------------------------------------------------------------|--|--|--|--|
| FAFSA Steps:<br>Info About the Student                                                                                                    | <b>Weed help with this page?</b>                                                                                                    |  |  |  |  |
| 2 Student Status                                                                                                    | Your answers to previous questions confirm that you are eligible to skip certain income and asset questions on the FAFSA.                                                                                          |  |  |  |  |
| <b>2</b> Student's Finances                                                                                                    | For example, you can skip questions about:                                                                                                    |  |  |  |  |
| <ul> <li>The student and their parents' income taxes and exemptions.</li> <li>The student and their parents' Worksheets A, B, and C.</li> <li>The student and their parents' assets.</li> </ul> |                                                                                                    |  |  |  |  |
| 5 Schools to Receive Results                                                                                                    | esults Some schools may require answers to these questions to determine your eligibility for school aid.<br>However, answering these questions will not affect your eligibility for federal student aid, such as a |  |  |  |  |
| 6 Review FAFSA Info                                                                                                    | You may choose one of the following options:                                                                                                    |  |  |  |  |
| 7 Signatures                                                                                                    | <ul> <li>Skip remaining income and asset questions. If your financial aid administrator requests<br/>this information you can use Corrections on the Web to answer the additional questions</li> </ul>             |  |  |  |  |
| 8 Submit Student's FAFSA                                                                                                    | Select the Continue link below.                                                                                                    |  |  |  |  |
| 9 Finish                                                                                                    | Or,                                                                                                    |  |  |  |  |
| -                                                                                                    | <ul> <li>Do NOT skip certain income and asset questions. Return to the full form by selecting the<br/>Return to Full FAFSA link below.</li> </ul>                                                                  |  |  |  |  |
|                                                                                                    | Select <b>Continue</b> to skip remaining income and asset questions. Select <b>Return to Full FAFSA</b> to<br>complete all FAFSA questions, including the remaining income and asset questions.                    |  |  |  |  |
|                                                                                                    | Continue Return to Full FAFSA                                                                                                    |  |  |  |  |
|                                                                                                    | 2 Need help with this page?                                                                                                    |  |  |  |  |
|                                                                                                    | SAVE - VIEW FAFSA SUMMARY - EXIT                                                                                                    |  |  |  |  |

#### Worksheet A

| F    | <b>AFSA</b><br>2006-2007   | Help Contact Us FAQs Live Help                                                                                                    |                                                                                           |
|------|----------------------------|----------------------------------------------------------------------------------------------------|-------------------------------------------------------------------------------------------|
| FAFS | A Steps:                   | Need help with this page?                                                                                                    |                                                                                           |
| 1    | Info About the Student     | - ¥                                                                                                    |                                                                                           |
| 2    | Student Status             | Worksheet A<br>Report Annual Amounts                                                                                                    |                                                                                           |
| 3    | Student's Finances         | If a question does not apply to the student (or his/her spouse), I<br>Did the student (and the student's spouse) receive any of the                                                                          | eave it blank or enter zero.<br>following items in 2005?                                  |
| 4    | Parents' Info              | Items WA1 - WA4 are collectively called Worksheet A. The calcul<br>automatically on the FAFSA for Question 40.                                                                                               | ated total will be entered                                                                |
| 5    | Schools to Receive Results | WA1. Earned income credit from the IRS Form:                                                                                                    | Enter whole dollar amounts in this box, and do not use                                    |
| 6    | Review FAFSA Info          | <ul> <li>1040-line 66a</li> <li>1040A-line 41a</li> </ul>                                                                                                    | commas.<br>\$ .00                                                                         |
| 7    | Signatures                 | <ul> <li>1040EZ-line 8a</li> </ul>                                                                                                    |                                                                                           |
| 8    | Submit Student's FAFSA     | WA2. Additional child tax credit from IRS Form 1040-line 68 or<br>1040A-line 42.                                                                                                    | Enter whole dollar amounts in<br>this box, and do not use<br>commas.                      |
| 9    | Finish                     | WA3 Welfare henefits including Temporary Assistance for                                                                                                    | Enter whole dollar amounts in                                                             |
|      |                            | Needy Families (TANF). Don't include food stamps or<br>subsidized housing.                                                                                                    | this box, and do not use<br>commas.<br>\$00                                               |
|      |                            | WA4. Social Security benefits received for all household<br>members as reported in question 84, that were not taxed<br>(such as SSI). Report benefits paid directly to parents on the<br>Parent Worksheet A. | Enter whole dollar amounts in<br>this box, and do not use<br>commas.<br>\$00              |
|      |                            | Total of Student's Worksheet A (question 40):                                                                                                    | \$ 0.00                                                                                   |
|      |                            | Total of questions WA1 - WA4 above.                                                                                                    | This is a display field only. It<br>holds a running calculation of the<br>entered values. |
|      |                            |                                                                                                    |                                                                                           |
|      |                            | Yeed help with this page?                                                                                                    | Previous Next                                                                             |
|      |                            |                                                                                                    | SAVE - EXIT                                                                               |

#### Skip Asset Questions

| <b>FAFSA</b><br>2006-2007    | Help Contact Us FAQs Live Help                                                                                                    |
|------------------------------|----------------------------------------------------------------------------------------------------|
| FAFSA Steps:                 | Provide the state of the state of the state |
| 1 Info About the Student     | Based on your answers to questions on the FAFSA, you can skip questions about the student's                                                                                                    |
| 2 Student Status             | (and his/her spouse's) assets, including:                                                                                                    |
| 3 Student's Finances         | <ul> <li>Current investments.</li> <li>Current business and/or investment farms.</li> <li>Current balance of cash, savings, and checking account.</li> </ul>                                                                                                    |
| 4 Parents' Info              | Do you want to akin supertions about the student's (and encyce's) accets?                                                                                                    |
| 5 Schools to Receive Results | Note: Some schools may require answers to these questions to determine your eligibility for school aid. However, answering these questions will not affect your eligibility for federal student aid, such as a Federal Pell Grant                                                                                                    |
| 6 Review FAFSA Info          |                                                                                                    |
| 7 Signatures                 |                                                                                                    |
| 8 Submit Student's FAFSA     |                                                                                                    |
| 9 Finish                     |                                                                                                    |
|                              | Previous Next                                                                                                    |
|                              | SAVE - VIEW FAFSA SUMMARY - EXIT                                                                                                    |

#### **Skip Parental Questions**

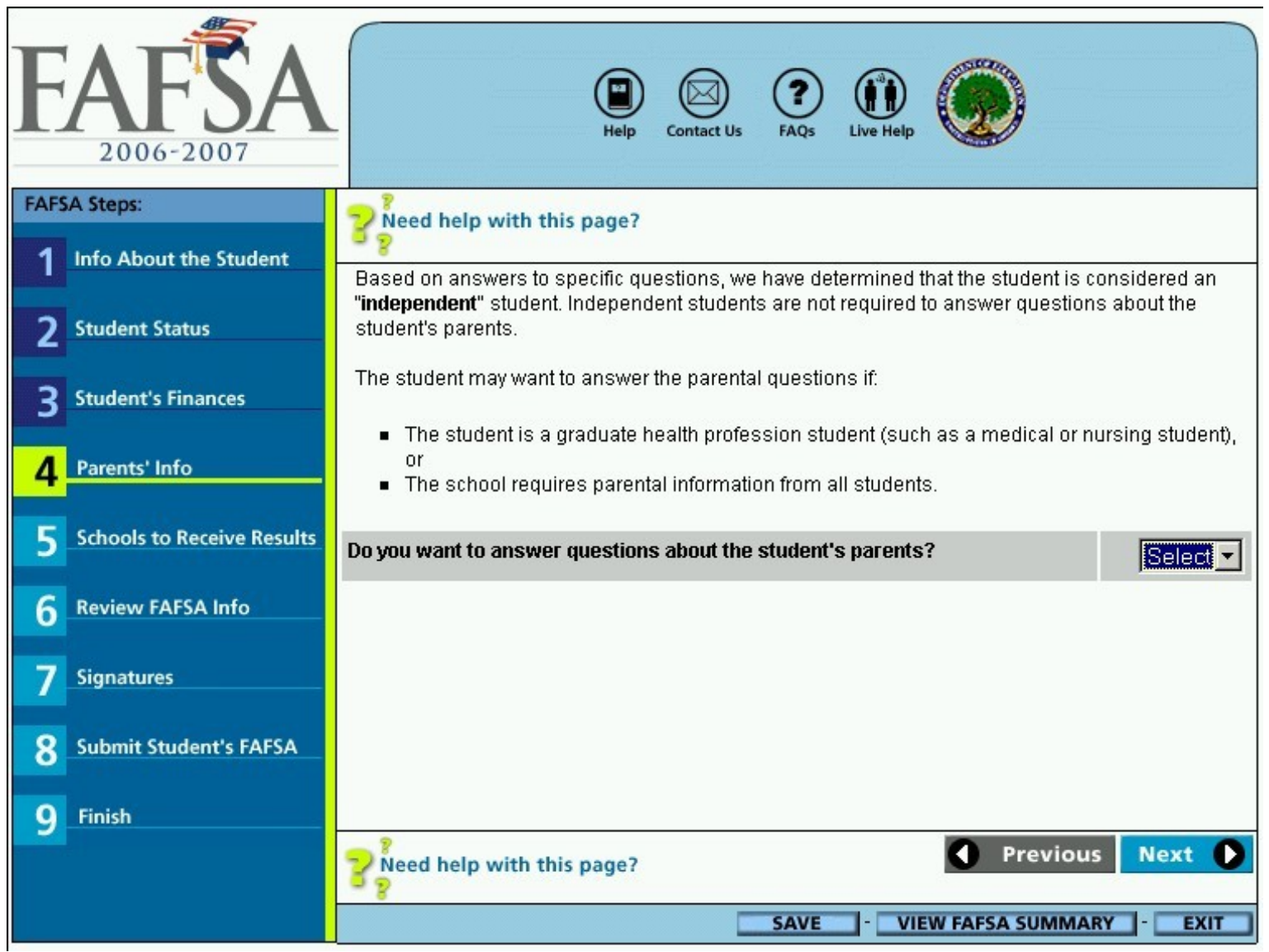

#### A Household Size Worksheet

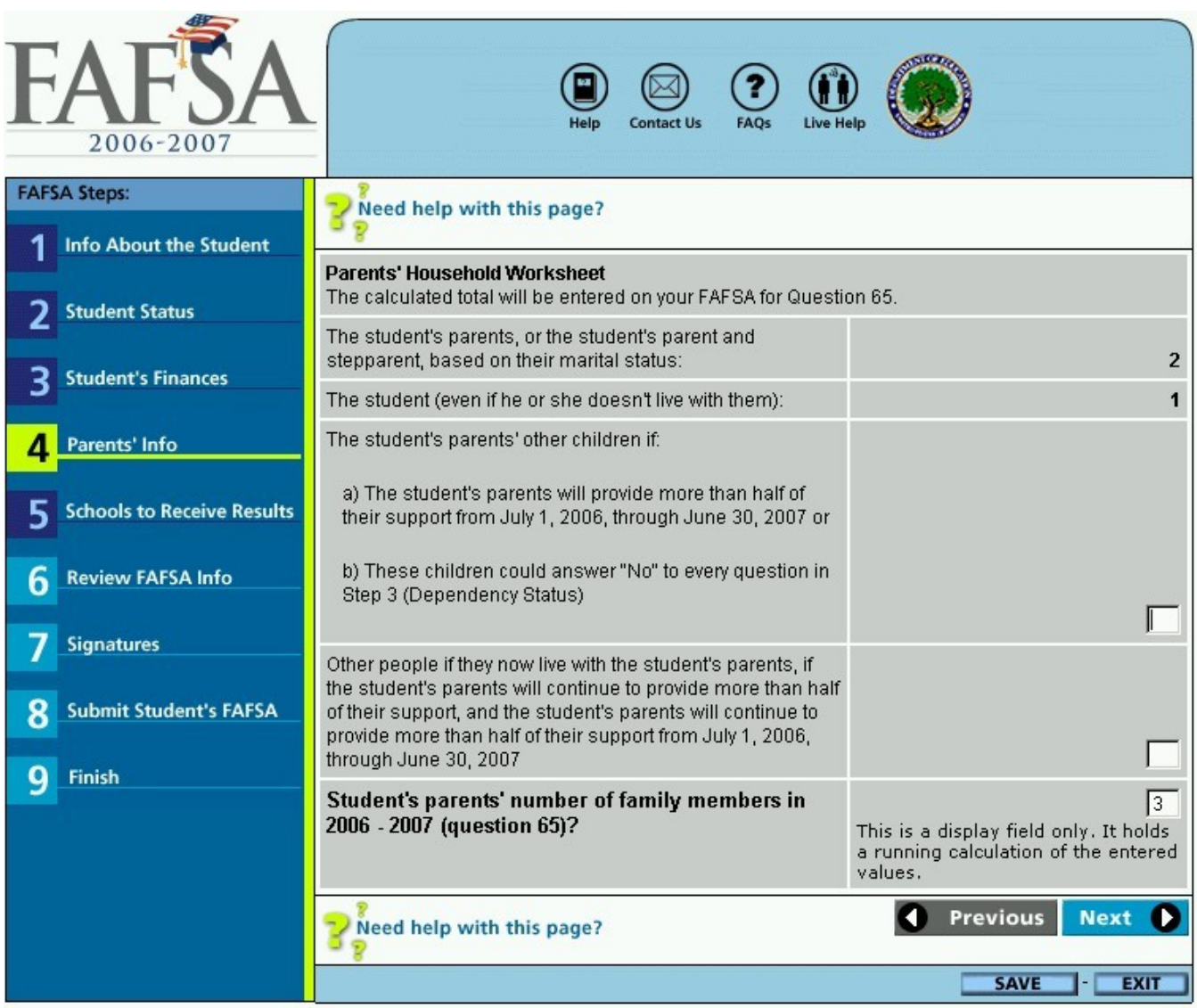

#### Entering Parental Data

| 7 Signatures             | Parents' E-mail<br>Address (if any):                                                                                                    | 1                                                                                                    |                                                   |  |
|--------------------------|----------------------------------------------------------------------------------------------------|----------------------------------------------------------------------------------------------------|---------------------------------------------------|--|
| 8 Submit Student's FAFSA | Please re-enter to<br>confirm the Parents'<br>E-mail Address:                                                                                                    |                                                                                                    |                                                   |  |
| 9 Finish                 | Type your parents' e-<br>mail address using<br>upper or lower case<br>letters exactly as it is<br>recognized by their<br>e-mail provider.<br>The student's father's/s<br>names, first initials and<br>Security Administration                                                                                                    | stepfather's and mother's/stepmother's Social Sec<br>d date of births must match the information current | urity Numbers, last<br>ly on file with the Social |  |
|                          | What is the student's father's/stepfather's Social Security Number (question 57)?         Please enter this number without the dashes. For example, 123456789. If the father/stepfather does not have a Social Security Number, please fill in 000000000.         What is the student's father's/stepfather's last name (question 58)? |                                                                                                    |                                                   |  |
|                          | What is the student's f                                                                                                    | What is the student's father's/stepfather's first initial (question 59)?                                 |                                                   |  |
|                          | What is the student's father's/stepfather's date of birth (question 60):<br>Please enter this date in "mmddyyyy" format. For example,<br>08171975 for August 17, 1975.                                                                                                    |                                                                                                    |                                                   |  |
|                          | What is the student's mother's/stepmother's Social Security Number (question 61)?                                                                                                    |                                                                                                    |                                                   |  |
|                          | Please enter this numb<br>123456789. If the mot<br>Security Number, plea                                                                                                    | per without the dashes. For example,<br>her/stepmother does not have a Social<br>se fill in 000000000.   |                                                   |  |
|                          | What is the student's n<br>62)?                                                                                                    | nother's/ stepmother's last name (question                                                               |                                                   |  |
|                          | What is the student's n                                                                                                    | nother's/stepmother's first initial (question 63)?                                                       |                                                   |  |
|                          | What is the student's n<br>64)?<br>Please enter this date<br>08171975 for August 1                                                                                                    | nother's/stepmother's date of birth (question<br>in "mmddyyyy" format. For example,<br>7, 1975.          |                                                   |  |

# Internal PIN Application (Parent)

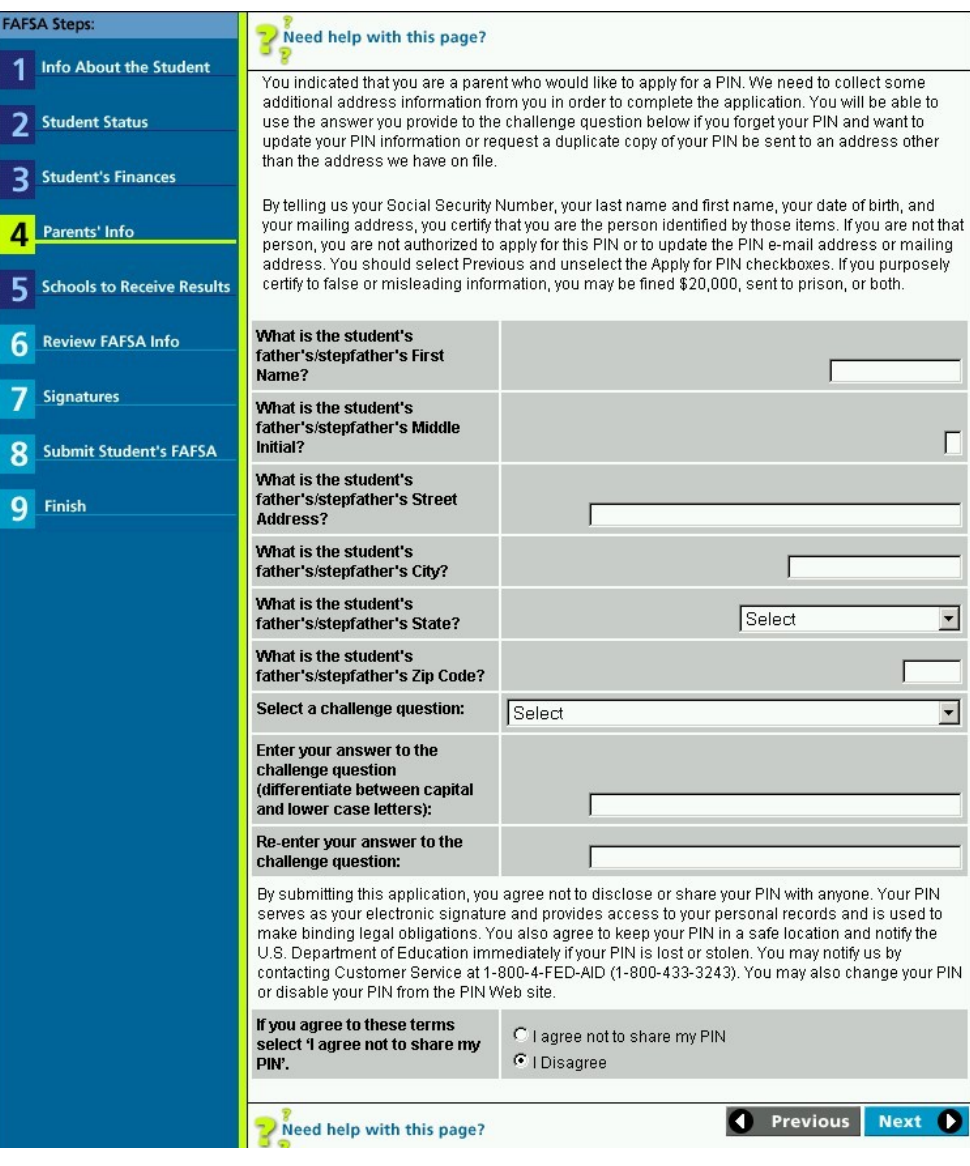

### Searching for College Codes

| F    | <b>AFSA</b><br>2006-2007   | Help Contra                                                                      | act Us FAQs Live Help                                                                                                    |
|------|----------------------------|----------------------------------------------------------------------------------|----------------------------------------------------------------------------------------------------|
| FAFS | A Steps:                   | ? Need help with this page?                                                      |                                                                                                    |
| 1    | Into About the Student     | We will search for the Federal School (<br>you may narrow the search by entering | Code using the state where the school is located. Optionally,<br>a keyword of the city and/or school name. After specifying                                                                                                    |
| 2    | Student Status             | the search criteria, select <b>Next</b> and wa                                   | it for the search to complete.                                                                                                    |
| 3    | Student's Finances         | State:                                                                           | Select the state where the school is located from the dropdown box. If you are searching for a school                                                                                                    |
| 4    | Parents' Info              |                                                                                  | outside of the U.S., the U.S. territories, Canada, and<br>Mexico, select 'Foreign Country' from the dropdown<br>box.                                                                                                    |
| 5    | Schools to Receive Results |                                                                                  | NOTE: The foreign schools may or may not be able to<br>receive your Student Aid Report (SAR) electronically.<br>Check with the school selected on the FAFSA to see if                                                                                                    |
| 6    | Review FAFSA Info          |                                                                                  | they will need a paper copy of the SAR.  Select                                                                                                    |
| 7    | Signatures                 | City:                                                                            | If you want to narrow your search, enter the city where<br>the school is located. If you have selected 'Foreign<br>Country' as the state, leave this field blank.                                                                                                    |
| 8    | Submit Student's FAFSA     | School Name (kerword):                                                           | I<br>If you want to narrow your search further, enter a                                                                                                    |
| 9    | Finish                     | School Hame (Keywork).                                                           | keyword of the school name. The keyword must<br>contain only letters (A-Z), numbers (0-9), period (.),<br>dash (-), ampersand (&), parenthesis (()), or<br>apostrophe (').                                                                                                    |
|      |                            |                                                                                  | Note: Saint, University, Mount, and a few other words,<br>are often abbreviated in our database, i.e., 'st', 'univ',<br>and 'mt'. Because of these abbreviations, you should<br>use as little text as possible in your search. Keywords<br><b>must</b> be entered exactly as they are found in our<br>database (or Federal School Code file) in order to find<br>your school. |
|      |                            | Sort by:                                                                         | If you leave City and/or School Name blank, or search<br>on words such as "univ" or "university," it is likely to<br>result in a long list of schools. To help you locate the<br>school on the list, select a sorting option from the<br>dropdown box.                                                                                                    |
|      |                            | Need help with this page?                                                        | Previous Next                                                                                                    |
|      |                            |                                                                                  | SAVE - VIEW FAFSA SUMMARY - EXIT                                                                                                    |

### Labels for Verifiable Edits

| EAFSA<br>2006-2007                                                                               | Contact Us FAQs Live Help                                                    |
|--------------------------------------------------------------------------------------------------|------------------------------------------------------------------------------|
| Pred help with this page?                                                                        |                                                                              |
| Error Found                                                                                      |                                                                              |
| You entered only one name for the student. If this is correct, re<br>Final Check to verify them. | enter your answer(s); if not, correct your answer(s). Then select <b>Run</b> |
| Last Name (question 1):                                                                          |                                                                              |
| First Name (question 2):                                                                         |                                                                              |
| 2 Need help with this page?                                                                      | Run Final Check                                                              |
| - 8<br>- 8                                                                                       | EXIT                                                                         |
|                                                                                                  |                                                                              |

### Copy of the Application Information

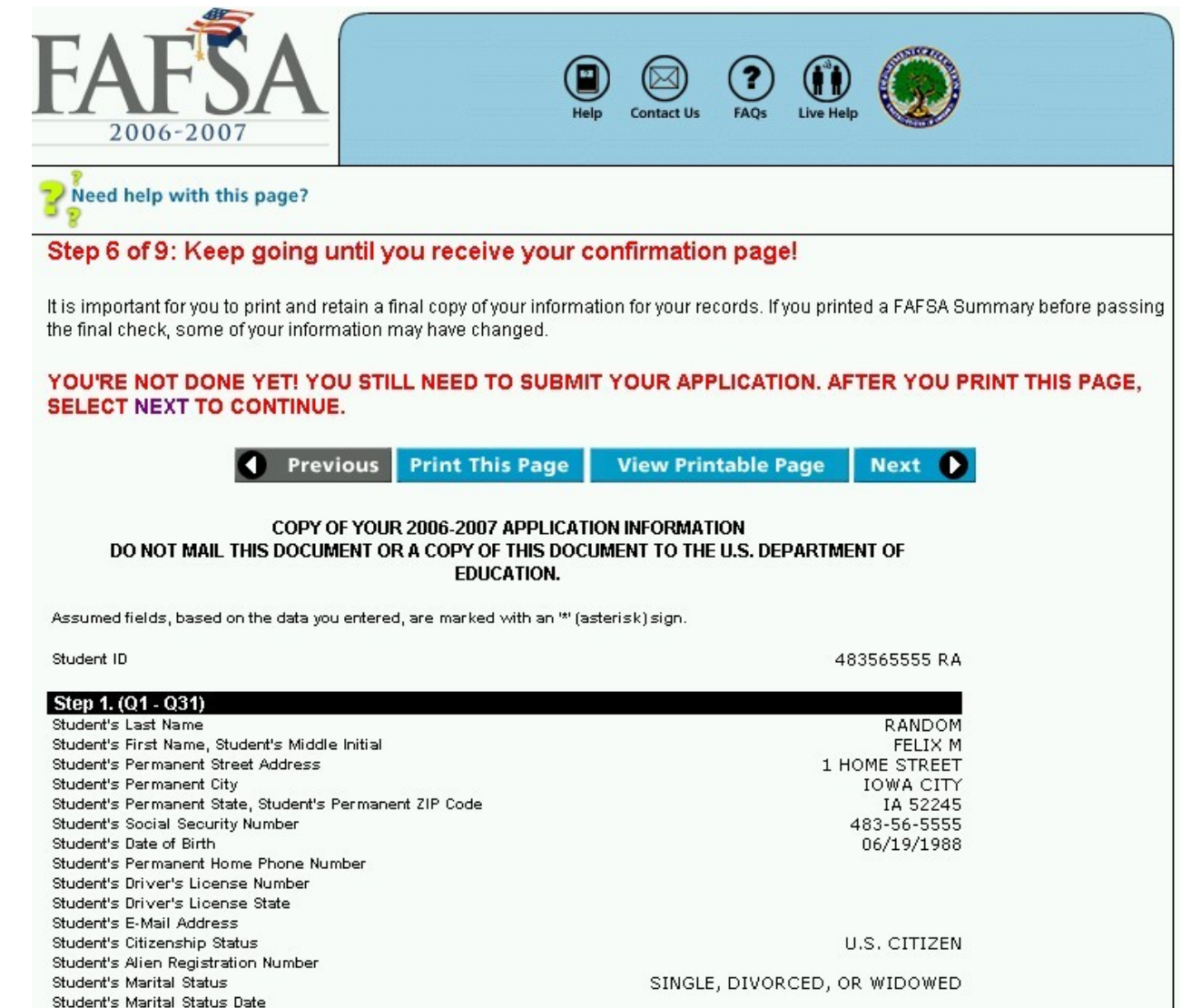

IA

Student's State of Legal Residence

#### Signature Process

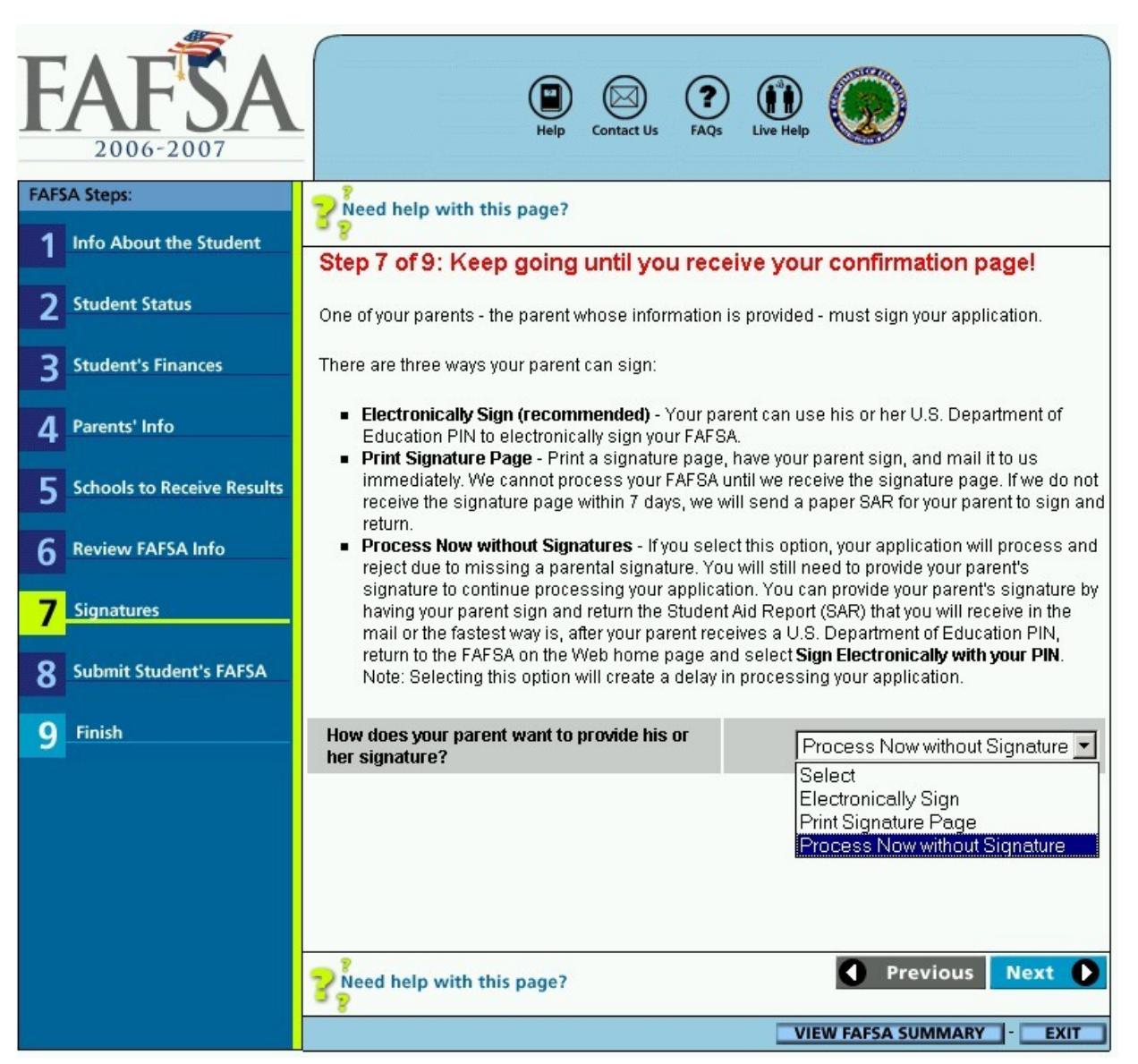

#### **Providing Electronic Signatures**

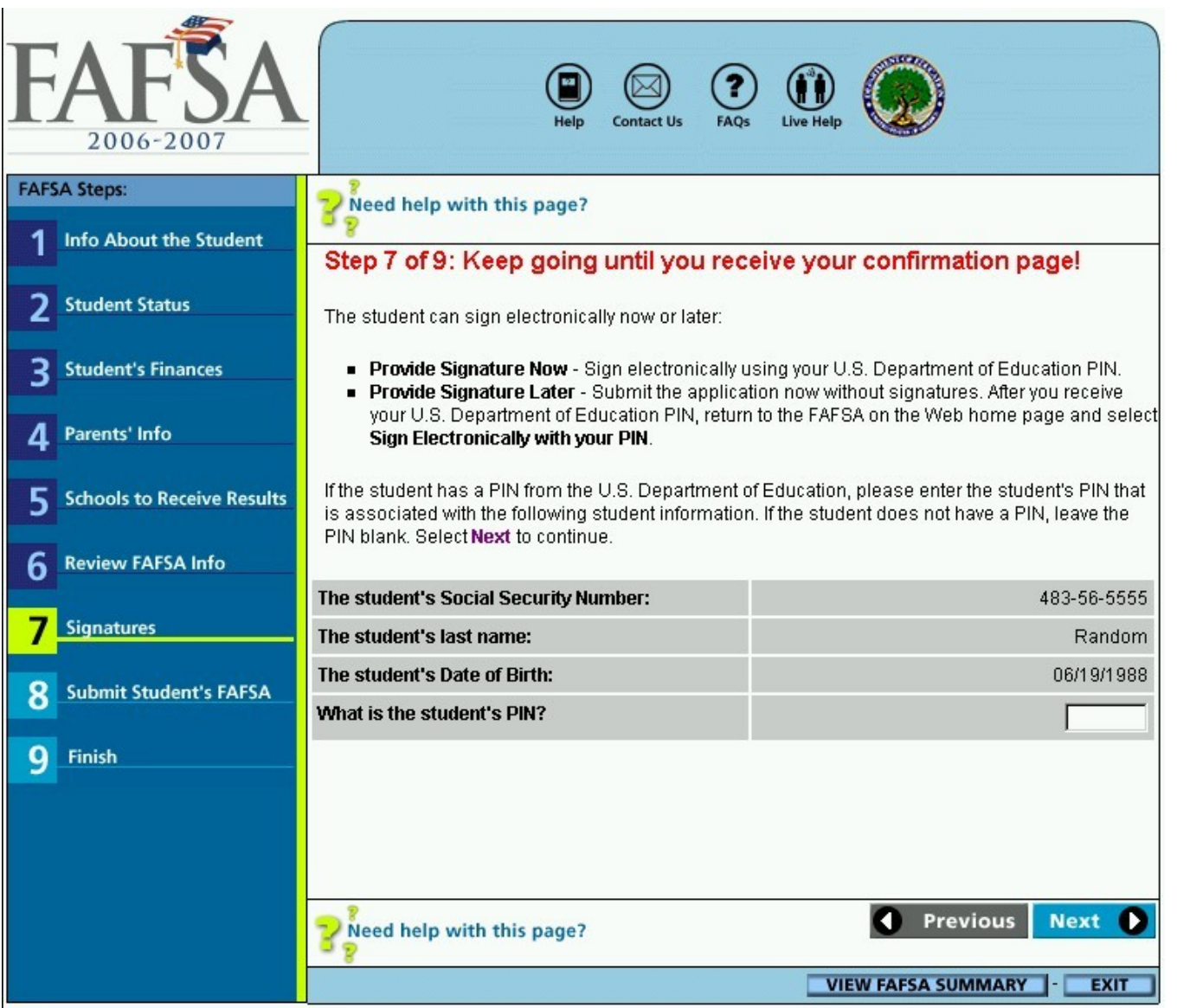

#### Final Step Before Submitting the Application

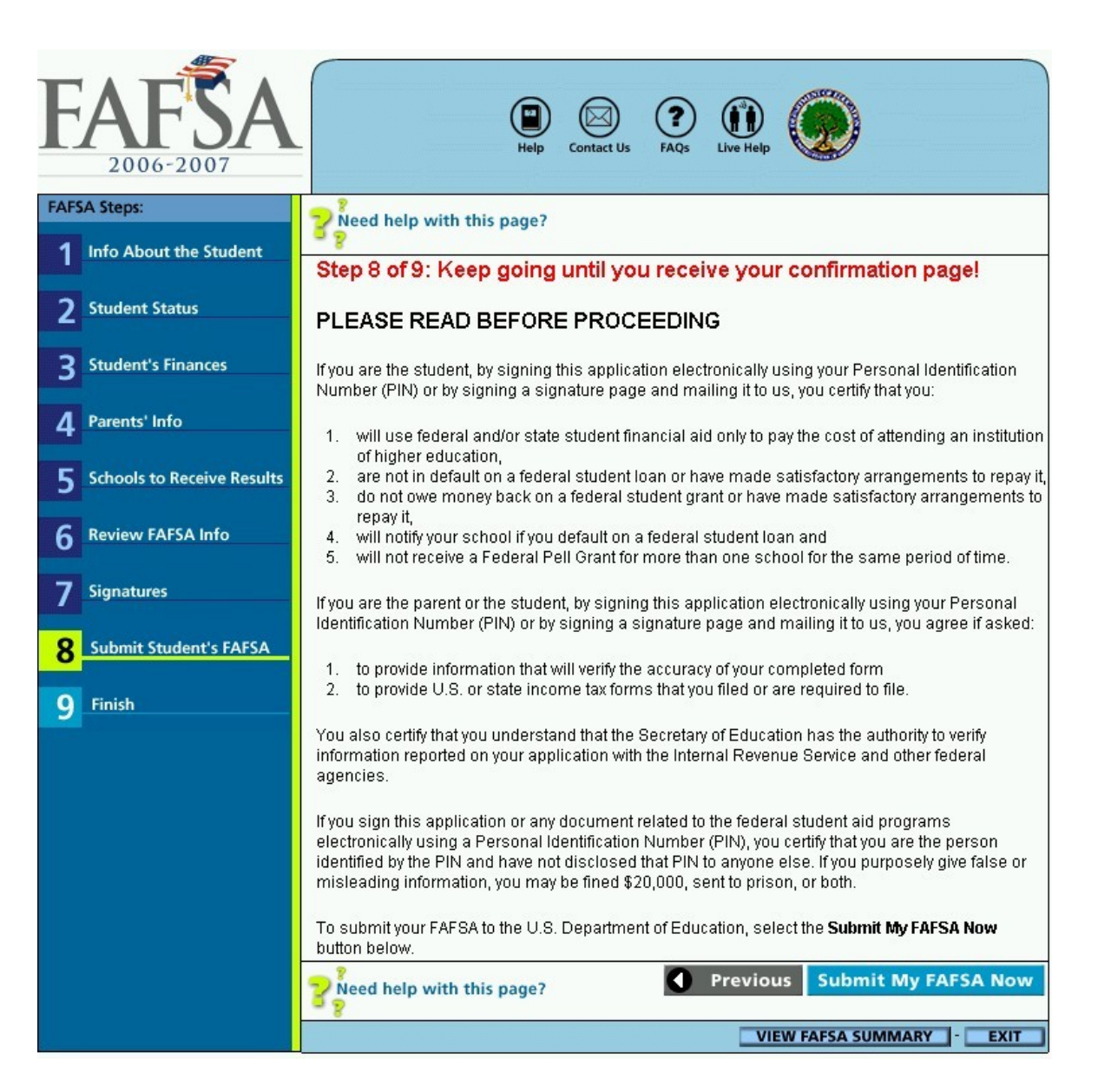

#### Confirmation Page with Link to Begin Another Application with Parental Information Pre-populated

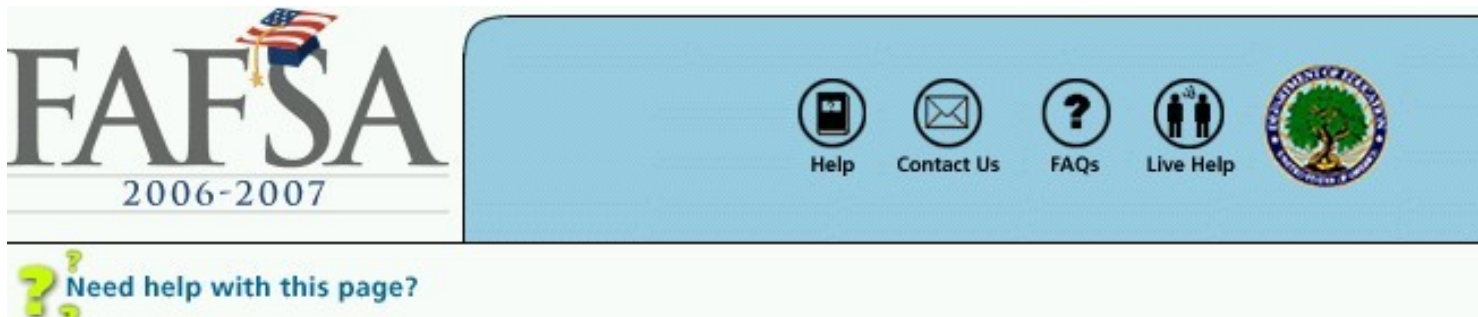

#### **FAFSA on the Web Submission Confirmation**

**Congratulations, Felix!** Your FAFSA on the Web application was successfully submitted to the U.S. Department of Education.

#### Your confirmation number is: F 483565555 RA 09/22/2005

Print and keep this page for your records. If you don't have a printer, write down the COMPLETE confirmation number, date, and time, and keep it for your records. This confirmation number is proof that your FAFSA on the Web application was received by the U.S. Department of Education.

#### Begin a New Application with the Parental Data Already Filled In

If you provided parental information and your parents need to fill out a FAFSA for another child at this time, select this link to **begin a new application with the parental data already filled in.** All the parental data (except for the signature) will be copied to the new application.

#### Your estimated Expected Family Contribution (EFC) is: 0

Your estimated EFC is based on the information you provided on this application. It may change depending on your school's verification of information you provided. The EFC is used to determine your eligibility for

# The 2006-2007 Spanish FAFSA on the Web

#### Accessing the Spanish FAFSA on the Web

| ATT                                                          |                                                                                                    |
|--------------------------------------------------------------|----------------------------------------------------------------------------------------------------|
| EAFESA<br>Intel Gradulta de aveca fi deline fara estudiantes | Pagina<br>Principal la solicitud<br>Principal la solicitud<br>Pagina<br>Principal la solicitud<br>Pagina<br>Pagina<br>Pag |
| <u>Antes de llenar la FAFSA</u>                              | Llenar la FAFSA Después de llenar la FAFSA                                                                                                    |
| Reseña                                                       | Llenar la FAFSA en español                                                                                                    |
| Llenar la FAFSA en inglés                                    | Para recibir ayuda estudiantil federal, hay que llenar la Solicitud Gratuita de Ayuda Federal para                                                                                                    |
| Llenar la FAFSA de<br>Renovación en inglés                   | El sitio FAFSA en la Web permite llenar y presentar la solicitud de ayuda económica de forma                                                                                                    |
| Llenar la FAFSA en español                                   | electronica.                                                                                                    |
| Llenar la FAFSA de<br>Renovación en español                  | Nuevos solicitantes:  Imprima y llene la Planilla de preparación para la solicitud Indique si desea firmar su solicitud electrónicamente utilizando su número de identificación                                                                                                    |
| Acceder a su FAFSA<br>guardada                               | <ul> <li>Principal de l'estation de l'estation de Educación de EE.UU.</li> <li>Si usted es alumno dependiente, uno de sus padres tendrá que firmar la solicitud también.<br/>Sus padres pueden firmarla electrónicamente utilizando sus propios PIN.</li> </ul>                                                                                                    |
| Firmar electrónicamente con<br>su PIN                        | Es fácil obtener un PIN: Los estudiantes y los padres necesitan dirigirse a<br>www.pin.ed.gov para solicitar un PIN. Nota: El solicitante no recibirá su PIN el mismo día                                                                                                    |
| ¿Ya tiene un PIN?                                            |                                                                                                    |
| Inscríbase para obtener su<br>PIN                            | si usted solicita ayuda economica para el periodo academico de verano, consulte con su<br>institución educativa sobre cual año se debe elegir para llenar la solicitud.                                                                                                    |
| ¿Se olvidó de su PIN?                                        | ¿Cuál solicitud desea presentar?                                                                                                    |
| ¿Se olvidó de su contraseña?                                 | Año académico 2005-2007 (1 de julio del 2005 al 30 de julio del 2007)<br>Año académico 2005-2006 (1 de julio del 2005 al 30 de junio del 2006)                                                                                                    |
| Lienar la FAFSA:                                             | Elija                                                                                                    |
| Preguntas recuentes                                          | Siguiente D                                                                                                    |
|                                                              | Ver la Planilla de preparación para la solicitud para el año 2006-2007 (colór).<br>Ver la Planilla de preparación para la solicitud para el año 2006-2007 (blanco y negro).<br>Ver la Planilla de preparación para la solicitud para el año 2005-2006.                                                                                                    |
|                                                              | 22 Necesita ayuda<br>con esta página?                                                                                                    |
|                                                              | CONFIDENCIALIDAD Y SEGURIDAD                                                                                                    |
|                                                              |                                                                                                    |

# Spanish Renewal Application

|                                                              | Bo                                          |                                                                                                    |
|--------------------------------------------------------------|---------------------------------------------|----------------------------------------------------------------------------------------------------|
| FAFSA<br>CILCITUD GRATULTA DE AVUDA HEDERAL BARA ESTUDIANTES |                                             | Pagina<br>Principal     Plazos para<br>la solicitud     Pagina<br>Pagina<br>del PIN     Image: Construction of the pagina<br>Ayuda     Image: Construction of the pagina<br>Ayuda     Image: Construction of the pagina<br>Second of the pagina     Image: Construction of the pagina     Image: Construction of the pagina                                                                                |
|                                                              | <u>Antes de llenar la FAFSA</u>             | Llenar la FAFSA Después de llenar la FAFSA                                                                                                    |
|                                                              | Reseña                                      | Llenar la FAFSA de Renovación en español                                                                                                    |
|                                                              | Llenar la FAFSA en inglés                   | La Solicitud Gratuita para la Renovación de Ayuda Federal para Estudiantes ((FAFSA de                                                                                                    |
|                                                              | Llenar la FAFSA de<br>Renovación en inglés  | Renovación, por sus siglas en ingles) puede utilizar el estudiante que haya solicitado ayuda<br>federal el año anterior.                                                                                                    |
|                                                              | Llenar la FAFSA en español                  | Revise e imprima la lista « <b>Documentos necesarios</b> » para llenar la FAFSA de Renovación.                                                                                                    |
|                                                              | Llenar la FAFSA de<br>Renovación en español | Para acceder a los datos de su FAFSA de Renovación 2006-2007, necesitará el PIN que recibió<br>del Departamento de Educación de EE.UU. Si ha recibido el PIN antes pero lo ha extraviado u<br>olvidado, pulse el siguiente enlace: <b>«Pedir copia del PIN»</b> . Dentro de las 24 horas siguientes a<br>la transmisión de la solicitud, recibirá por correo electrónico un mensaje que contenga un enlace |
|                                                              | Acceder a su FAFSA<br>guardada              | a la página donde pueda buscar la copia del PIN.<br>Pulse el siguiente enlace si no tiene un PIN y desea llenar la <b>versión original de la solicitud</b> en<br>FAFSA en la Web.                                                                                                    |
|                                                              | Firmar electrónicamente con<br>su PIN       | ¿Qué FAFSA de Renovación desea llenar?                                                                                                    |
|                                                              | ¿Ya tiene un PIN?                           | Año académico 2006-2007 (1 de julio del 2006 - 30 de junio del 2007)<br>Año académico 2005-2006 (1 de julio del 2005 - 30 de junio del 2006)                                                                                                    |
|                                                              | Inscríbase para obtener su<br>PIN           | Elija                                                                                                    |
|                                                              | ¿Se olvidó de su PIN?                       | Siguiente 🕥                                                                                                    |
|                                                              | ¿Se olvidó de su contraseña?                | Ver la Planilla de preparación para la solicitud para el año 2006-2007 (colór).                                                                                                    |
|                                                              | Lienar la FAFSA:<br>Preguntas frecuentes    | Ver la Planilla de preparación para la solicitud para el año 2006-2007 (blanco y negro).<br>Ver la Planilla de preparación para la solicitud para el año 2005-2006.                                                                                                    |
|                                                              |                                             | Necesita ayuda<br>con esta página?                                                                                                    |
|                                                              |                                             | CONFIDENCIALIDAD Y SEGURIDAD                                                                                                    |
|                                                              |                                             |                                                                                                    |

#### The First Page

| F    | <b>AFSA</b><br>2006-2007                  |                                                                                                    | Ayuda Apoyo al<br>Usuario Precuntas Apoyo al<br>Erecuentes Usuario en Vivo                                                                                                    |  |
|------|-------------------------------------------|----------------------------------------------------------------------------------------------------|----------------------------------------------------------------------------------------------------|--|
| Paso | s de Progresión<br>Información Sobre      | Necesita ayuda                                                                                                    | página?                                                                                                    |  |
| 2    | Estatus del Estudiante                    | e Las preguntas que se encuentran a continuación no se presentan en la misma secuencia en que<br>se hallan en la versión impresa de la FAFSA. Para su comodidad, hemos incluido entre<br>parentesis el número de la pregunta correspondiente de la versión impresa. |                                                                                                    |  |
| 3    | Finanzas del Estudiante                   | Apellido: (Pregunta<br>1)                                                                                                    | RANDOM                                                                                                    |  |
| 4    | Información Sobre<br>los Padres           | Nombre: (Pregunta<br>2)                                                                                                    | FELIX                                                                                                    |  |
| 5    | Escuelas que Recibirán<br>los Resultados  | Inicial del segundo<br>nombre: (Pregunta 3)                                                                                                    |                                                                                                    |  |
| 6    | Revisión de la FAFSA<br>Acabada           | Dirección postal<br>habitual (incluya el<br>número de                                                                                                    | Use solamente letras (A-Z), números (0-9), puntos (.), comas (.),<br>apóstrofos ('), guiones(-), símbolos de número (#), arrobas (@),<br>símbolos de por ciento (%), signos & (&), líneas diagonales (/) o |  |
| 7    | Firmas                                    | apartamento):<br>(Pregunta 4)                                                                                                    | espacios en blanco ( ). No se permite ningun otrocaracter. Utilice<br>abreviaturas , tales como URB (urbanización), APT (apartamento) o<br>AVE (avenida), si la dirección se extiende más allá del espacio |  |
| 8    | Transmisión de la FAFSA<br>del Estudiante |                                                                                                    | proporcionado. provided.                                                                                                    |  |
| 9    | Fin                                       | Ciudad (y país, si no<br>es EE.UU.): (Pregunta<br>5)                                                                                                    |                                                                                                    |  |
|      |                                           | Estado: (Pregunta 6)                                                                                                    | Elija                                                                                                    |  |
|      |                                           | Código postal:<br>(Pregunta 7)                                                                                                    |                                                                                                    |  |
|      |                                           | Estado de residencia<br>legal del estudiante:<br>(Pregunta 18)                                                                                                    | Elija                                                                                                    |  |
|      |                                           | El número de Seguro<br>Social del<br>estudiante:<br>(Pregunta 8)<br>(No se puede<br>proporcionar esta<br>información en esta<br>casilla.)                                                                                                    | 483-56-5557                                                                                                    |  |
|      |                                           | La fecha de<br>nacimiento del<br>estudiante:<br>(Pregunta 9)                                                                                                    |                                                                                                    |  |

# The 2006-2007 Renewal FAFSA on the Web

### Logging In

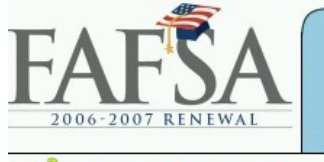

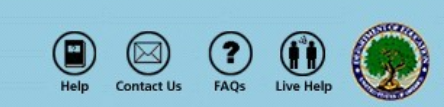

**?**Need help with this page?

#### Fill Out a Renewal FAFSA

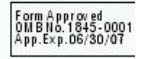

To allow access to your secure FAFSA data, we need you to provide the information below. This information must match the personal information you provided in obtaining your PIN. Your PIN serves as your electronic signature and provides access to your application data.

You cannot change your Social Security Number (SSN) using this form. If your SSN is incorrect, you will have to begin a new application.

Create a password so that you can retrieve your information if you do not finish your application in one session. Don't forget the password – our Customer Service does not retain your password.

NOTE: Without any interaction, your session will expire in 30 minutes. If your session does expire, we will save all of the information you entered. You can restore the saved information by choosing Continue Working on a Saved FAFSA on the home page.

Complete the following questions and select Next.

| Renewal FAFSA on the Web                                                                                                    |  |
|----------------------------------------------------------------------------------------------------|--|
| <b>The student's Social Security Number:</b><br>Please enter this number without the dashes. For example, 123456789.                                                                                                    |  |
| The student's full last name:                                                                                                    |  |
| The student's first name:                                                                                                    |  |
| <b>The student's Date of Birth:</b><br>Please enter this date in "mmddyyy" format. For example, 08171975 for August 17, 1975.                                                                                                    |  |
| The student's PIN:<br>Please enter your PIN now to sign your application electronically. I forgot/don't know my PIN.                                                                                                    |  |
| Create a Password (4 to 8 characters; differentiate between capital and lower case letters):<br>If you forget your password, you cannot retrieve the FAFSA you saved! Neither Customer Service nor<br>the U.S. Department of Education has a record of your password. |  |
| Re-enter the Password:                                                                                                    |  |

#### The First Page

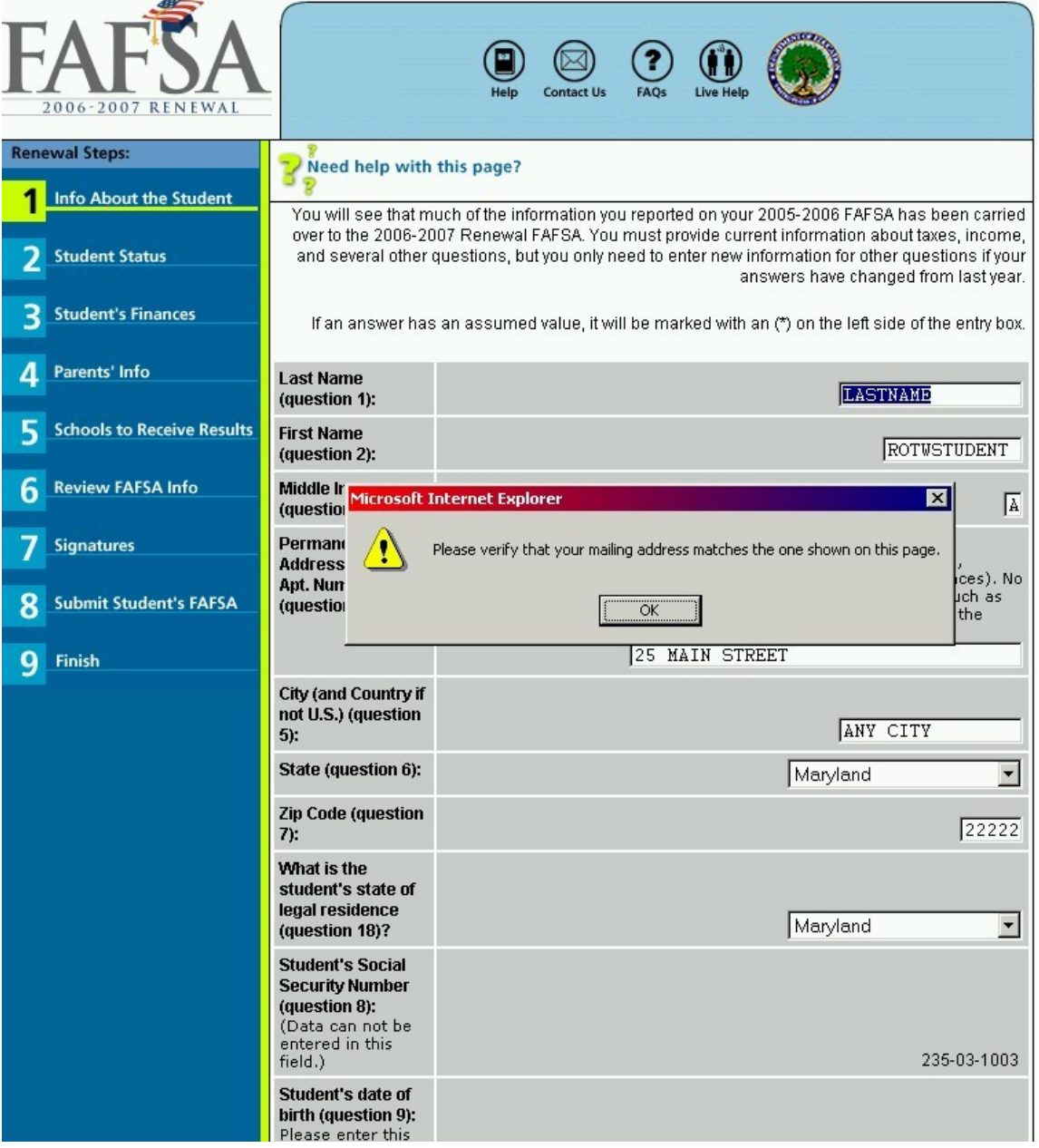

#### **Updating Responses**

### Additional Features and Screens

#### **Opening a Saved Application**

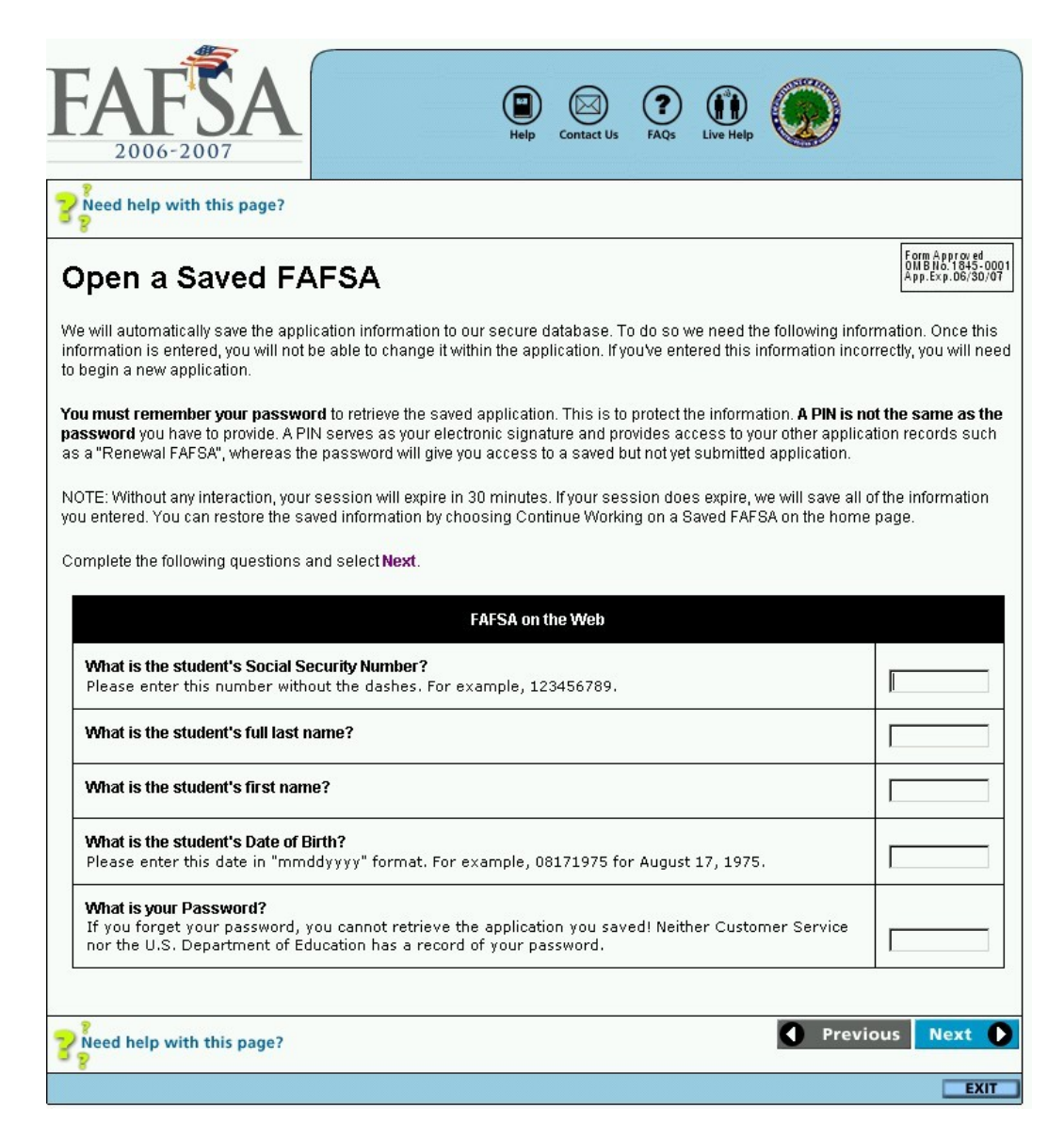

#### Providing an Electronic Signature

| FAFSA<br>2006-2007                                                                                                    | PAQS CON                           |
|----------------------------------------------------------------------------------------------------|------------------------------------|
| Provide the state of the state of the state |                                    |
| Electronic Signatures                                                                                                    |                                    |
| Electronic Signature                                                                                                    |                                    |
| Are you signing the application as a Student or a Parent?                                                                                                    | Select Select<br>Student<br>Parent |
| Preed help with this page?                                                                                                    | Previous Next                      |
|                                                                                                    | EXIT                               |

#### The Application Status Check

| FREE | TAFSA<br>APPLICATION FOR FEDERAL STUDENT AID                      | Home Application<br>Beadlines PIN Site Help Contact Us FAQs Site Map                                                                                                    |  |  |
|------|-------------------------------------------------------------------|----------------------------------------------------------------------------------------------------|--|--|
|      | <u>Before Beginning a FA</u>                                      | IFSA Filling out a FAFSA Follow-Up                                                                                                    |  |  |
|      | Overview                                                          | Check Status                                                                                                    |  |  |
|      | Check status of a submitted<br>FAFSA or Print a Signature<br>Page | You can check the status of your application at any point, but we recommend you check the status at the following times:                                                                                                 |  |  |
|      | Make Corrections to a<br>Processed FAFSA                          | <ul> <li>3-5 days after submission - if you used a PIN to sign your application</li> <li>7-10 days after submission - if you printed, signed and mailed a signature page.</li> </ul>                                     |  |  |
|      | View and Print Student Aid<br>Report                              | Helpful Hint: If you printed out the Electronic Filing Instructions when you filed your Web application, write down the dates you checked the status.                                                                    |  |  |
|      | Register for Your PIN                                             | If you've already checked the status of your processed application and would like to <b>view your</b><br><b>application information</b> , select this link. (Note: you must have a U.S. Department of Education<br>PIN ) |  |  |
|      | Forgot Your PIN?                                                  | Select Next to continue.                                                                                                    |  |  |
|      | FAFSA Follow-up FAQs                                              | Next 💽                                                                                                    |  |  |
|      |                                                                   | Need help with this page?                                                                                                    |  |  |
|      |                                                                   | - 8                                                                                                    |  |  |
|      |                                                                   | PRIVACY & SECURITY                                                                                                    |  |  |

### Application Status Check – **Application Found**

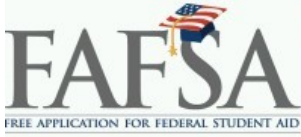

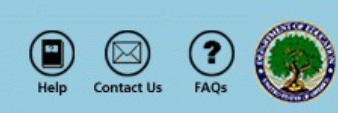

#### **Check Status of a Submitted FAFSA**

#### Application Found

| Application Status                      |                                          |  |
|-----------------------------------------|------------------------------------------|--|
| Application Type: Paper FAFSA 2006-2007 |                                          |  |
| Date Received:                          | 02/14/2006                               |  |
| Current Status:                         | Processed                                |  |
| Date Processed:                         | 01/15/2006                               |  |
| Signature Status:                       | Parent's and Student's Signature Missing |  |

We could not complete the processing of your application because required signatures are missing. To ensure that processing continues, you must either sign your application electronically using a PIN, or print a signature page by selecting this link, sign and mail it in or you can sign and mail in your Student Aid Report (SAR). If you have a PIN and would like to sign the application electronically, select this link. Signing electronically is faster and more reliable than signing and mailing a signature page, or providing your signature on a paper Student Aid Report (SAR).

If you do not have a PIN, you can receive one electronically within 1-3 days if you provide us with a valid e-mail address. In addition to being used as an electronic signature, a PIN can be used to view your processed application data and results. If you do not have a PIN, we encourage you to apply for one by selecting this link.

If you have a PIN and want to view your processed data and results, select Next.

You can also access your processed data from the FAFSA on the Web home page by selecting View and Print Your Student Aid Report' under the 'FAFSA Follow-up' section.

For added security, we recommend that you exit your browser completely when you are finished using the FAFSA on the Web site. Select this link for further details. You may also want to consider clearing your browser's cache and deleting any temporary files.

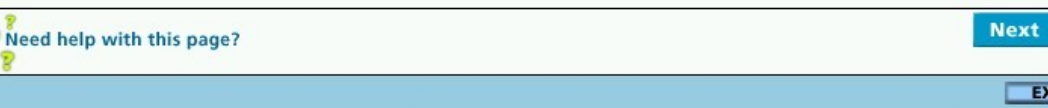

EXIT

#### The FAFSA on the Web Demo Site

- URL
  - http://fafsademo.test.ed.gov
- User Name
  - eddemo
- Password
  - fafsatest
- Availability
  - 2006-2007 FAFSA on the Web will be available beginning November 27, 2005